## Seriespel via Nakka för Svealands dartförbund.

- Logga in mot turnering
- Starta match och ange spelare
- Ändra spelare i match (reserv)

#### Logga in mot turnering:

- 1. Logga in på plattan till <u>www.nakka.com</u>
- 2. Klicka på n01:

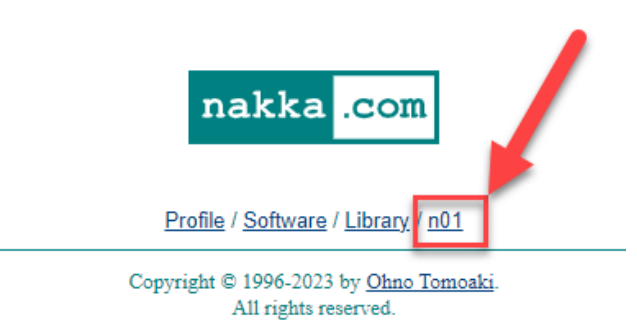

3. Välj n01 Leauge:

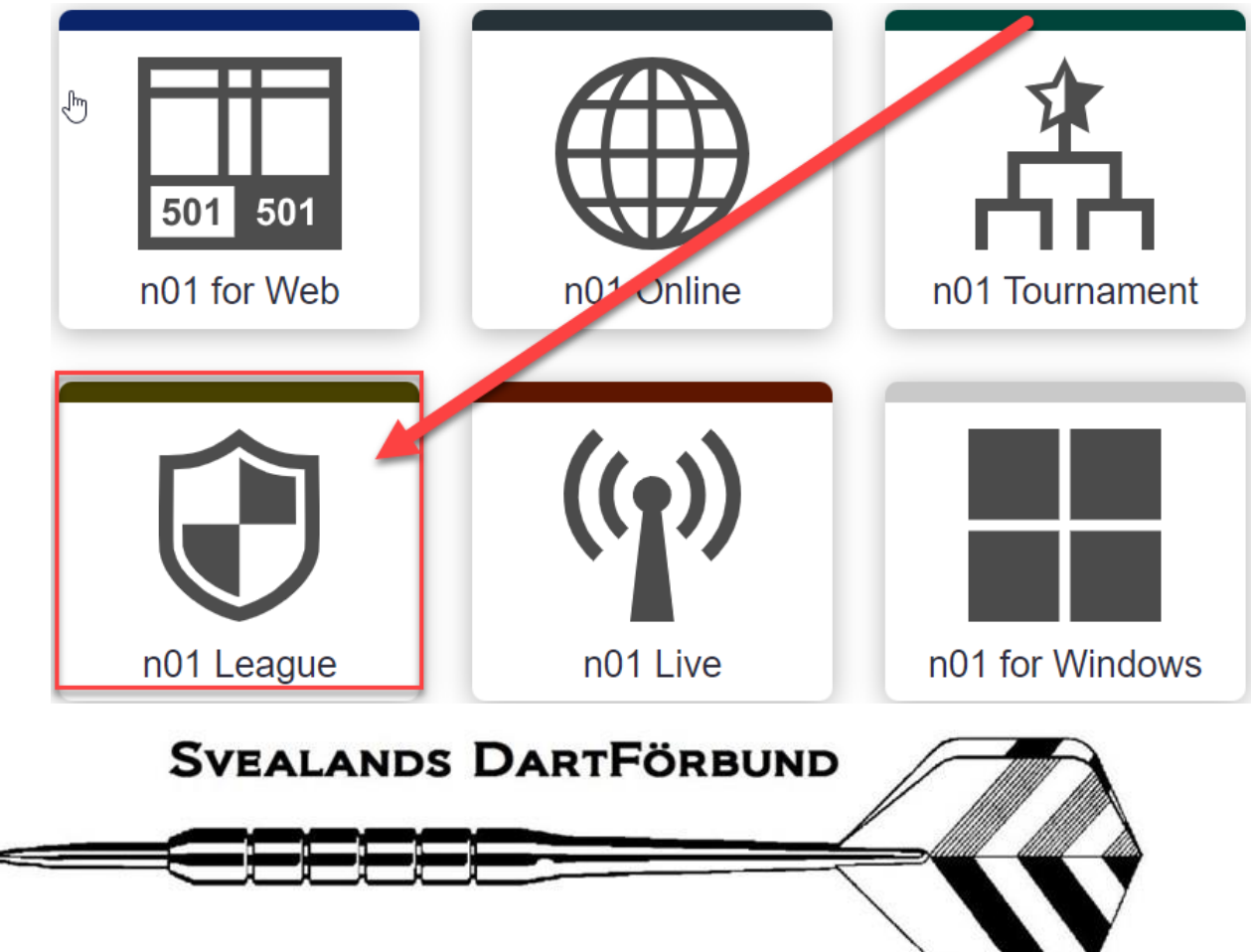

4. Sök efter den liga du skall spela (Alla börjar med Svealand) klicka sedan på ligan (I detta fall använder jag Svealand Test)

| Menu                       | n01 League | Create                           |
|----------------------------|------------|----------------------------------|
|                            |            | ▷ X<br>Stort utbud & låga priser |
| svealand                   |            | ٩                                |
| Svealand TEST 1            |            |                                  |
| Svealand Div1 1            |            |                                  |
| Svealand Div2 1            |            |                                  |
| Svealand Div3B 1           |            |                                  |
| Svealand Div3A (45.06) (1) |            |                                  |

5. Klicka igen på Svealand TEST:

| Events                      |  |
|-----------------------------|--|
| Start Date: 2023-11-28 12:1 |  |
| svedf TEST In session       |  |
|                             |  |

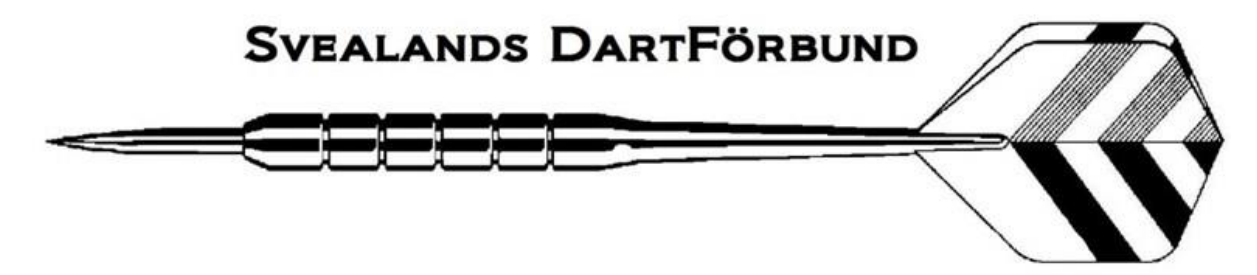

#### 6. Klicka på Join:

|       | svedf TEST<br>(In session)                                      | Join                                                                             |
|-------|-----------------------------------------------------------------|----------------------------------------------------------------------------------|
| Start | 1. Click on "Start"<br>2. Activate your<br>3. 최순대방망your content | ► ×<br>movies . series . sports .<br><sub>End it</sub> £itDess <sub>in com</sub> |
|       | Bracket Live Res                                                | ults                                                                             |

Fixtures (18 Sets)

| Name             | Р | w | D | L | +/- | Pts | Rank |
|------------------|---|---|---|---|-----|-----|------|
| Bjurhovda Test   |   |   |   |   |     |     |      |
| Pennybridge Test |   |   |   |   |     |     |      |
| CDC Test         |   |   |   |   |     |     |      |
| Flamingo Test    |   |   |   |   |     |     |      |
| Hammarö Test     |   |   |   |   |     |     |      |
| Tuna Test        |   |   |   |   |     |     |      |

7. Välj ditt lag, och ange lösenord (1a gången är det Svedf)

| Cancel             | Setting | Done |
|--------------------|---------|------|
| Player Name / Team | ~       |      |
| Join Password      |         |      |

8. Tryck Done:

| Cancel             | Setting | Done |
|--------------------|---------|------|
| Player Name / Team |         |      |
| Tuna Test          | ~       |      |
| Join Password      |         |      |
|                    |         |      |

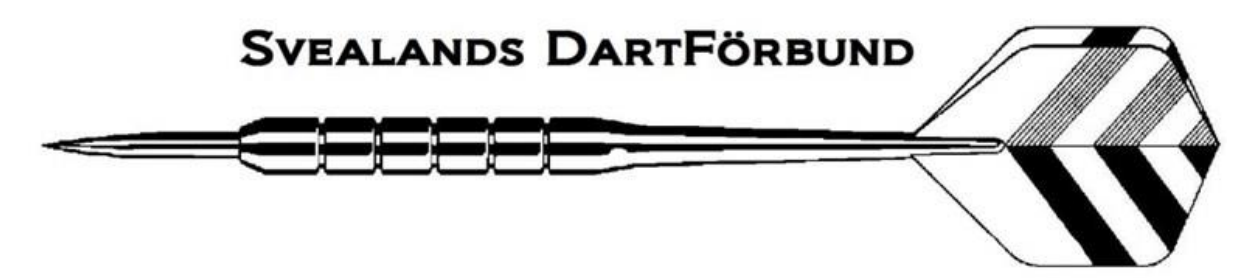

9. Ange ett nytt eget lösenord och tryck sedan OK:

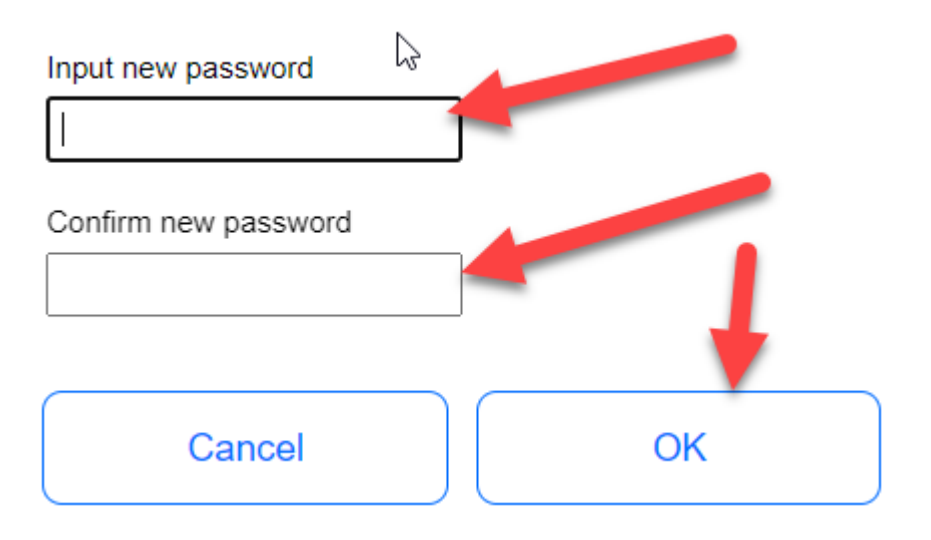

## Lägga till Spelare:

10. Klicka på ditt lag:

### Fixtures (18 Sets)

| Name             | Р | w | D | L | +/- | Pts | Rank |
|------------------|---|---|---|---|-----|-----|------|
| Bjurhovda Test   |   |   |   |   |     |     |      |
| Pennybridge Test |   |   |   |   |     |     |      |
| CDC Test         |   |   |   |   |     |     |      |
| Flamingo Test    |   |   |   |   |     |     |      |
| Hammarö Test     |   |   |   |   |     |     |      |
| Tuna Test •      |   |   |   |   |     |     |      |

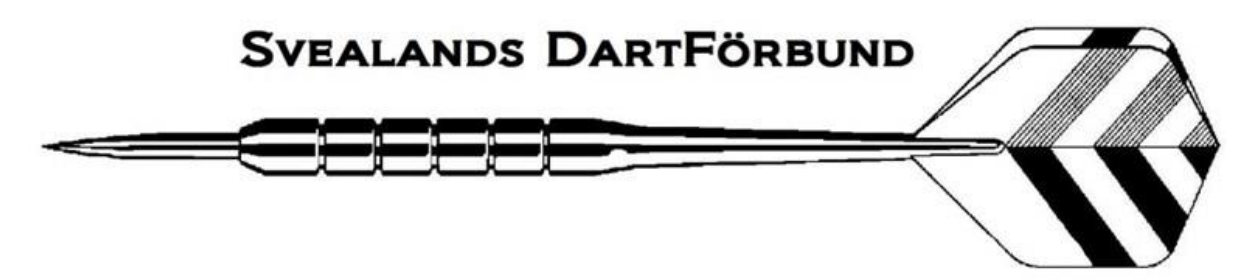

11. Klicka på den match som skall spelas:

| ٦ | una Test 📐         | ×             |
|---|--------------------|---------------|
| 1 | CDC Test _         | Tuna Test •   |
| 2 | Tuna Test • -      | Hammarö Test  |
| 3 | Pennybridge Test - | Tuna Test     |
| 4 | Tuna Test •        | Flamingo Test |
| 5 | Bjurhovda Test _   | Tuna Test     |

12. Klicka på Tap to add ui den första matchen:

| C | CDC Test - Tuna Test                                                   |
|---|------------------------------------------------------------------------|
| 1 | Singles1 A-A (Hemma) (501 Rounds, First to 3 Legs)<br>(Tap to add)     |
| 2 | Singles2 B-B (Borta) (501, 13 Rounds, First to 3 Legs)<br>(Tap to add) |
| 3 | Singles3 C-C (Hemma) (501, 13 Rounds, First to 3 Legs)<br>(Tap to add) |

13. Klicka på Add player:

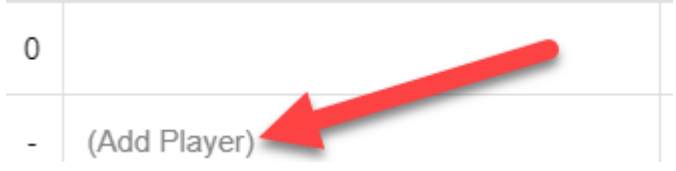

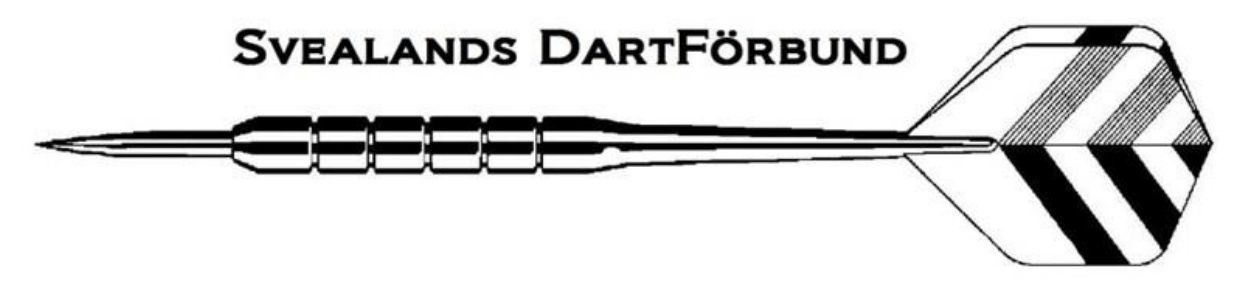

14. Fyll i hela namnet på spelare 1 och klicka på OK:

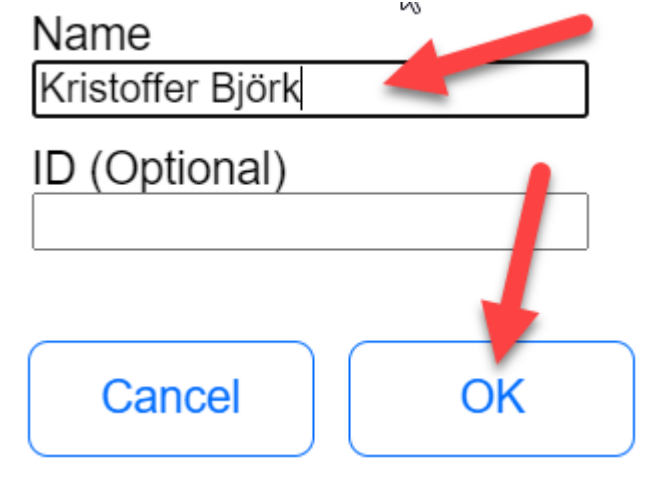

15. Tryck på Add player igen:

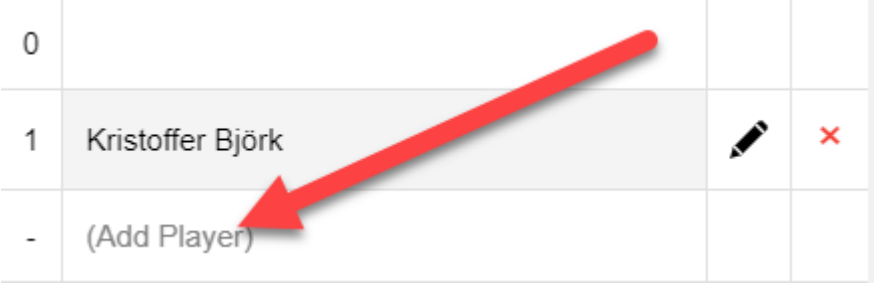

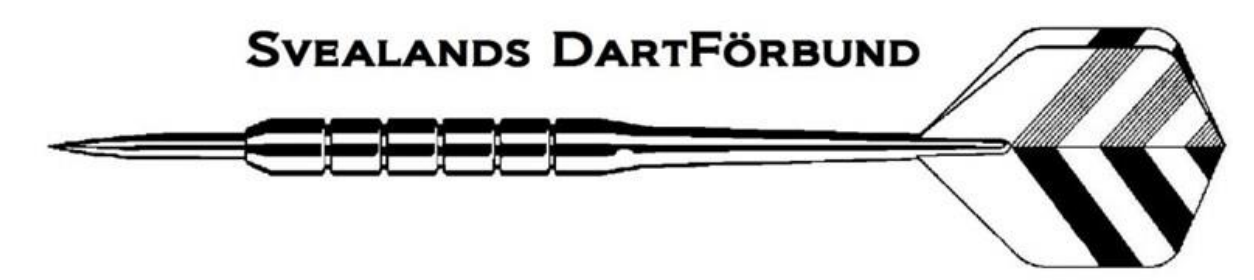

- 16.
- 17. Fyll på med alla spelare som skall spela samt eventuella reserver, när du är klar med listan klickar du på den spelare som skall spela match 1:

| 0 |                   |       |
|---|-------------------|-------|
| 1 | Kristoffer Björk  | <br>× |
| 2 | Lennart Holmgren  | <br>× |
| 3 | Johan Karlsson    | <br>× |
| 4 | Mikael Edlund     | <br>× |
| 5 | Marcus Bertilsson | <br>× |
| - | (Add Player)      |       |

#### 18. Klicka sen på Tapp to add på match 2:

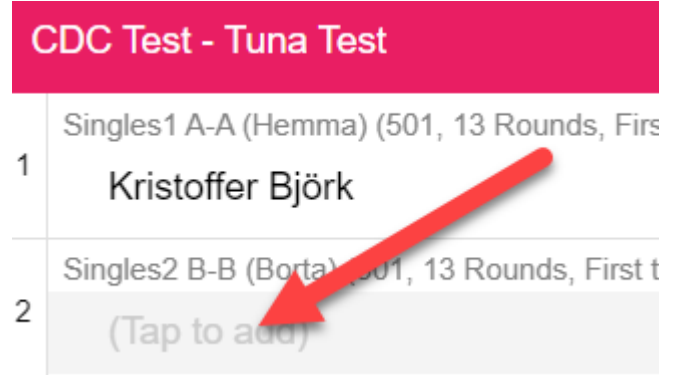

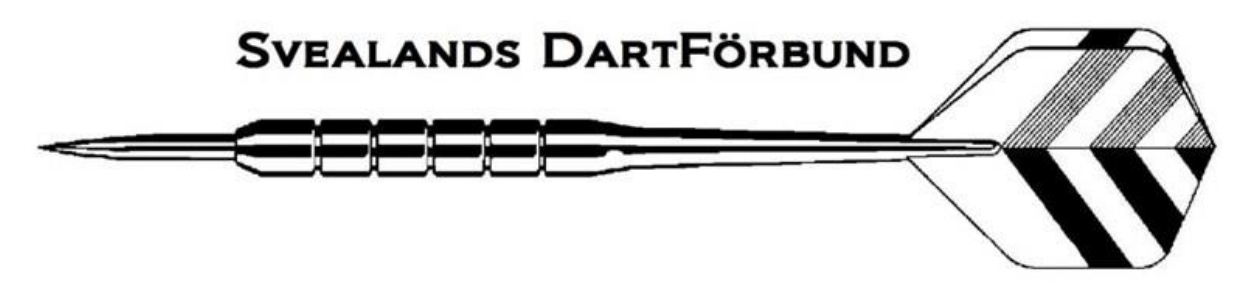

#### 19. Välj och klicka på spelaren som skall spela match nr 2:

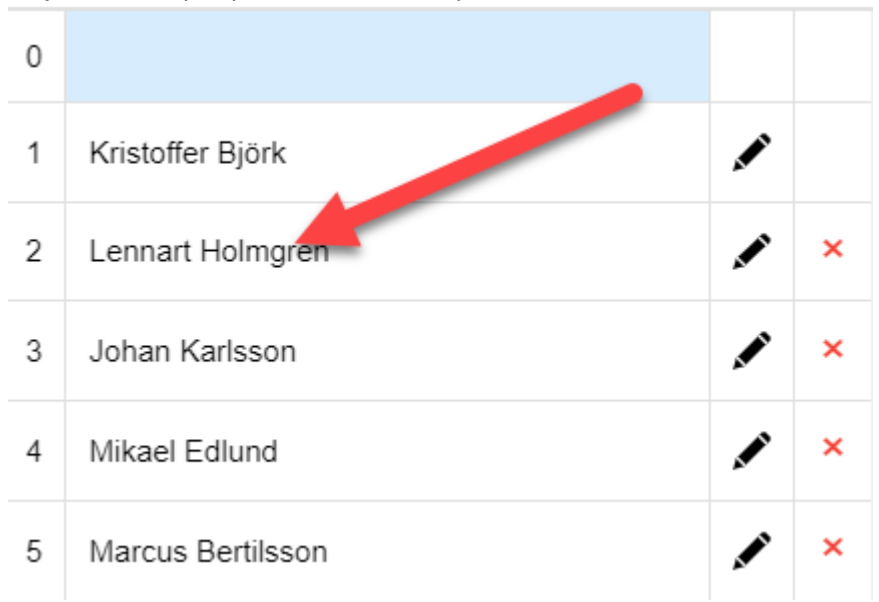

20. Fyll i namn för samtliga singel och dubbelmatcher, när du är klar trycker du Finalize the order:

(Varje match är märkt med A-A, B-B osv för att markera vilken spelare som skall skrivas in)

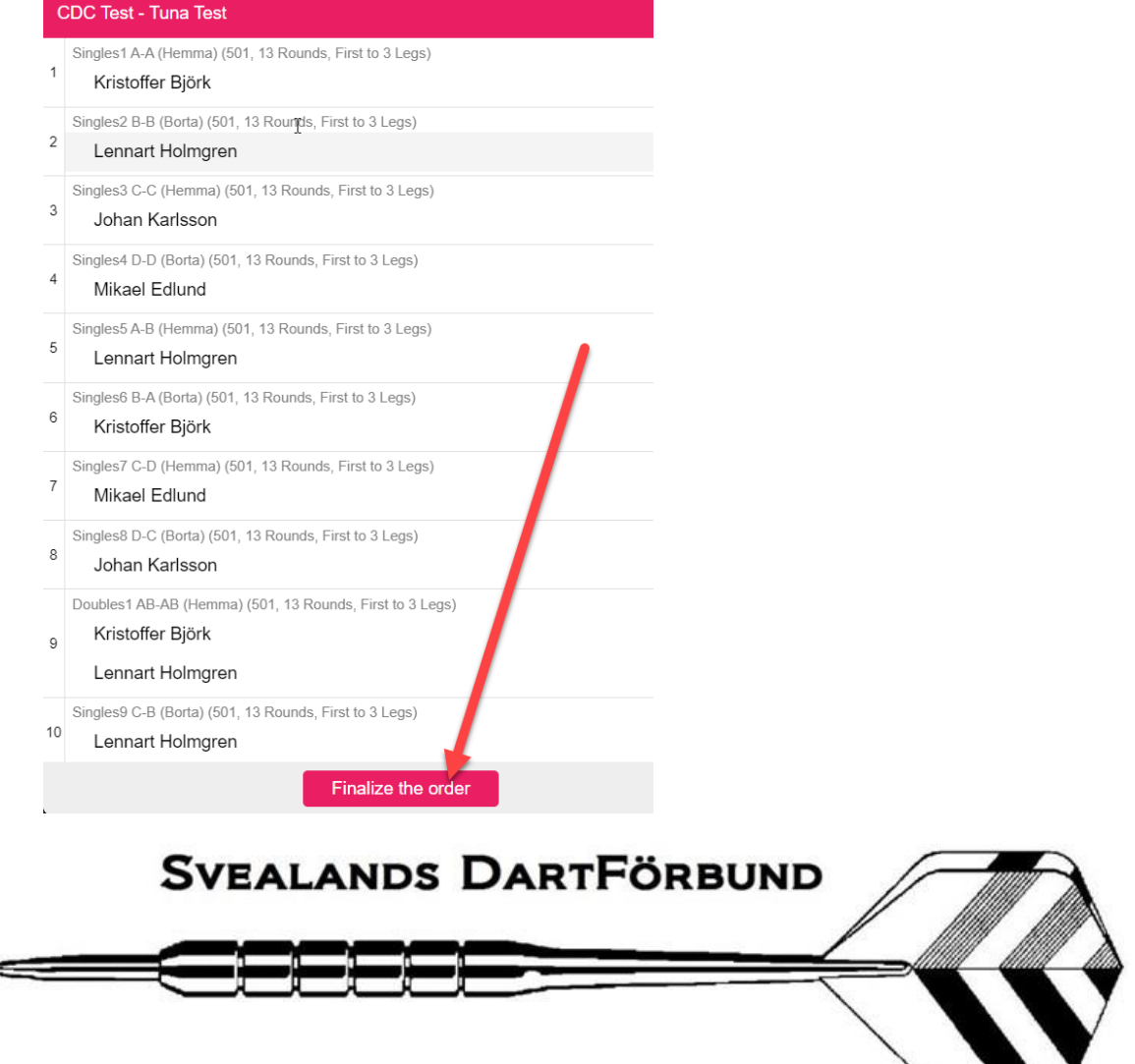

21. Nu kommer denna ruta upp till motståndarlaget fyllt i sin startordning:

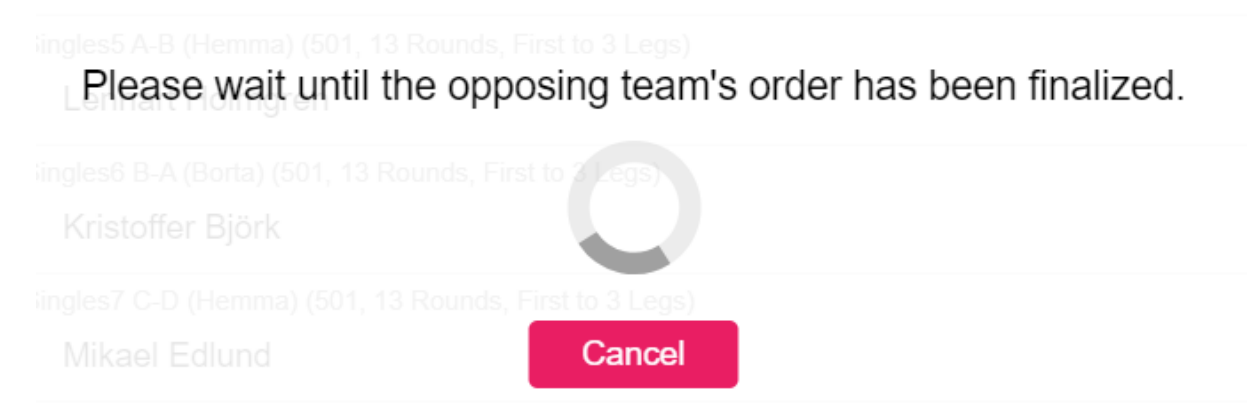

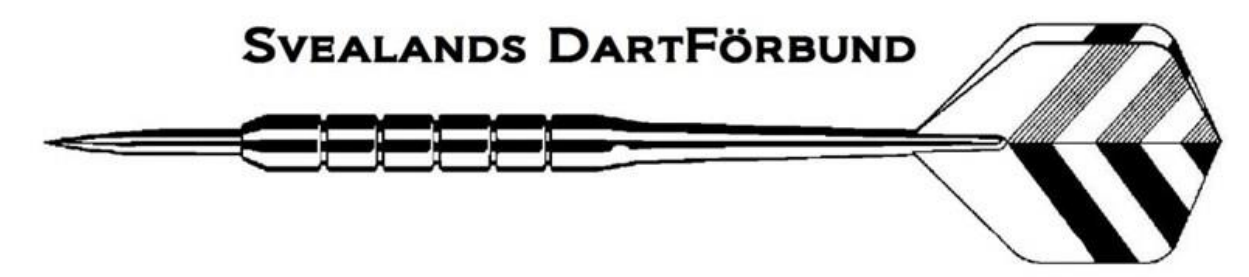

22. När båda lagen bekräftat spelordning kommer matcherna upp:

| CDC Test • Tuna Test •                                 |
|--------------------------------------------------------|
| Singles1 A-A (Hemma) (501, 13 Rounds, First to 3 Legs) |
| Thomas J - Kristoffer Björk                            |
| Singles2 B-B (Borta) (501, 13 Rounds, First to 3 Legs) |
| Thorleifur B - Lennart Holmgren                        |
| Singles3 C-C (Hemma) (501, 13 Rounds, First to 3 Legs) |
| Björn N _ Johan Karlsson                               |
| Singles4 D-D (Borta) (501, 13 Rounds, First to 3 Legs) |
| Johnny D - Mikael Edlund                               |
| Singles5 A-B (Hemma) (501, 13 Rounds, First to 3 Legs) |
| Thomas J - Lennart Holmgren                            |

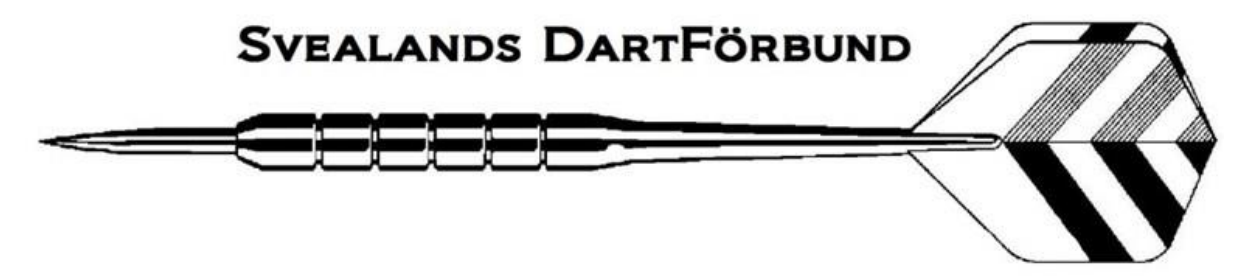

23. Matchen startas genom att klicka på den match man skall spela, i "huvudet" på den startade matchen ser du att det är Singel 1, spelare A mot spelare A och att det är hemmalaget som börjar.

|             | Singles1 A- | A (Hemma) (Fi | rst to 3 Legs) | _                          |
|-------------|-------------|---------------|----------------|----------------------------|
| * CD<br>The | C Test (    | 0) 0 - 0 (    | 0) Tu<br>ĸr    | una Test<br>istoffer Björk |
| Scored      | To Go       |               | Scored         | To Go                      |
|             | 501         |               |                | 501                        |
|             |             | 3             |                |                            |
|             |             | 6             |                |                            |
|             |             |               |                |                            |
| 5           | 501         |               | 5(             | )1                         |
| Exit        |             |               | Stats          | •••                        |

24. Matchen fylls i som "vanligt" på nakka.

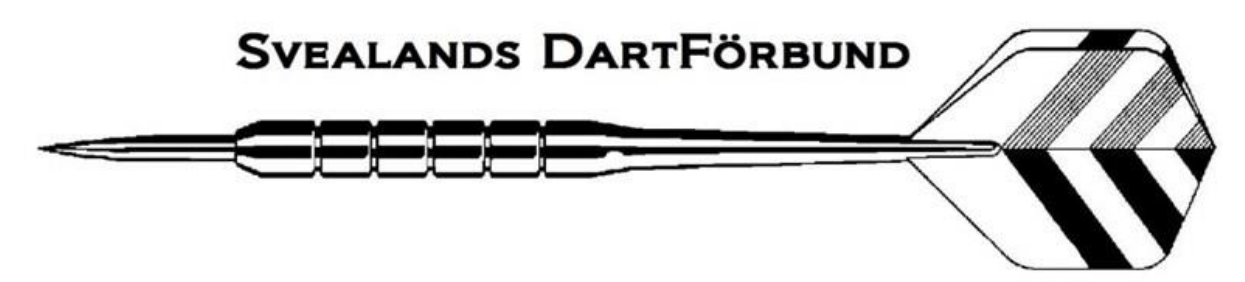

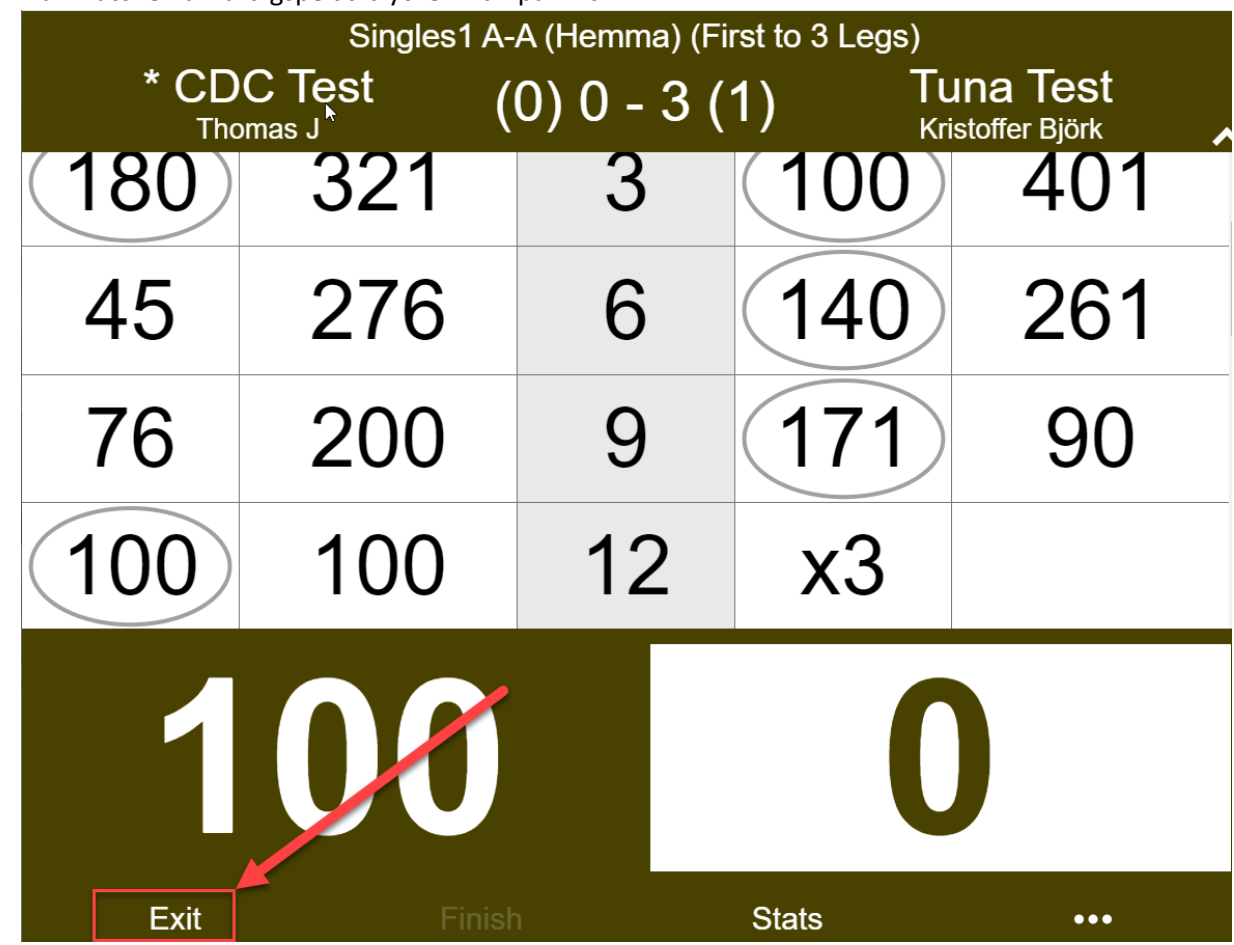

25. När matchen är färdigspelad trycker man på Exit:

26. Sedan kan man starta nästa match i ordningen.

## **BYTA IN RESERV:**

27. Klicka på Modify order:

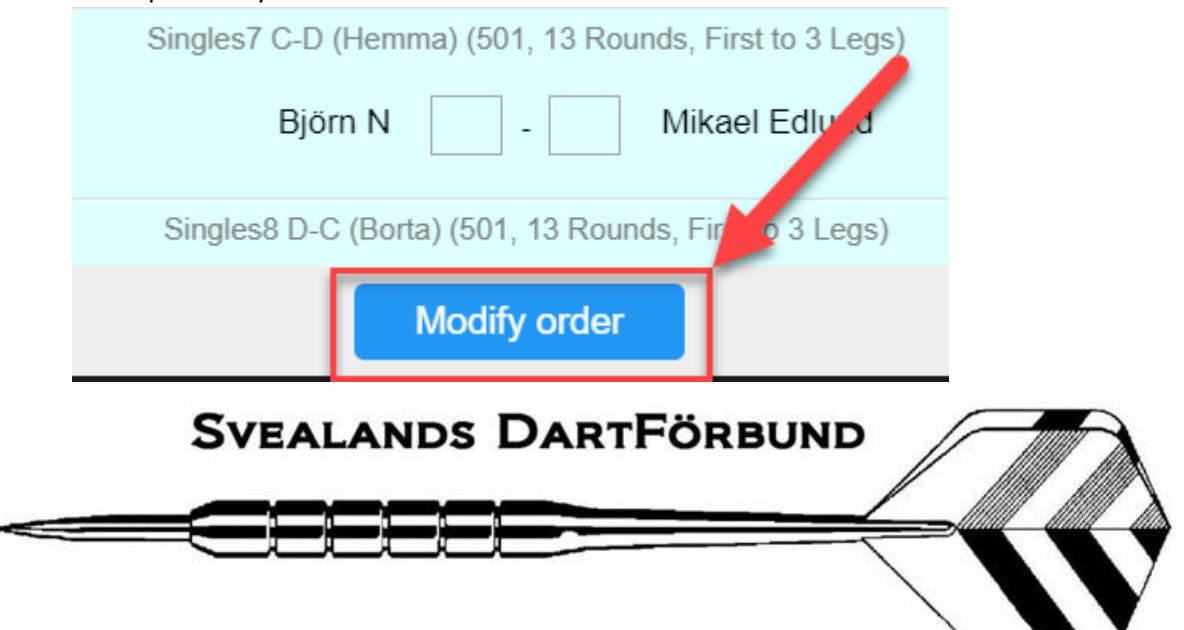

#### 28. Välj match du vill byta in reserv i och klicka på namnet:

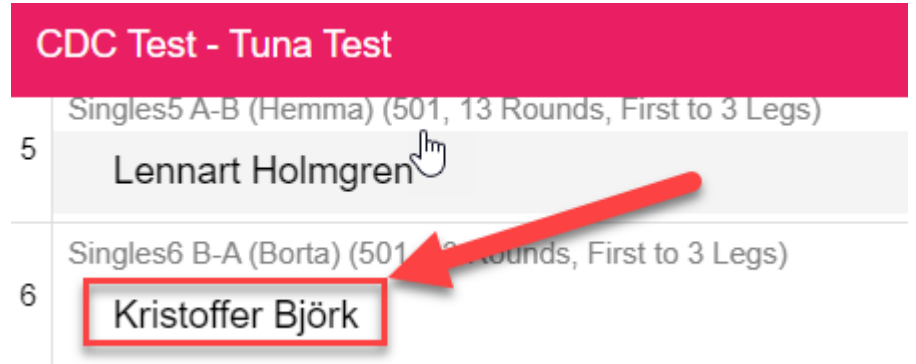

#### 29. Välj den nya spelaren:

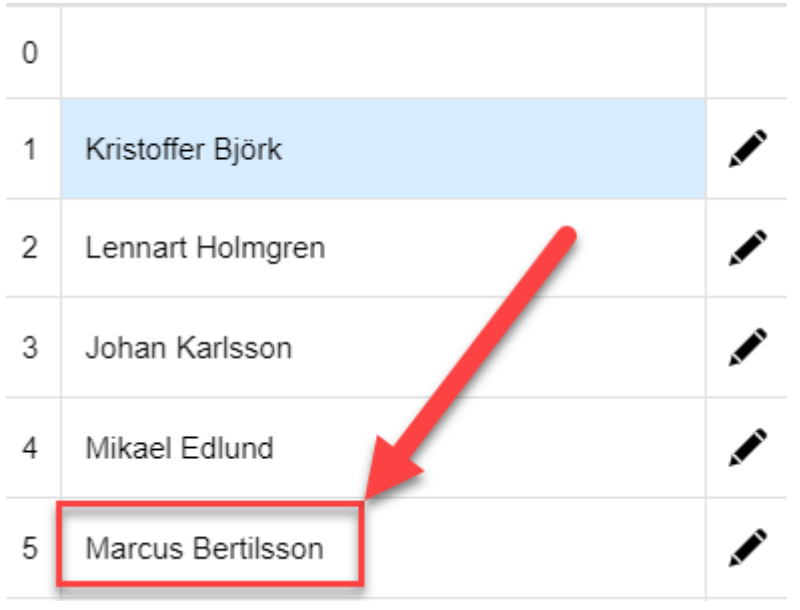

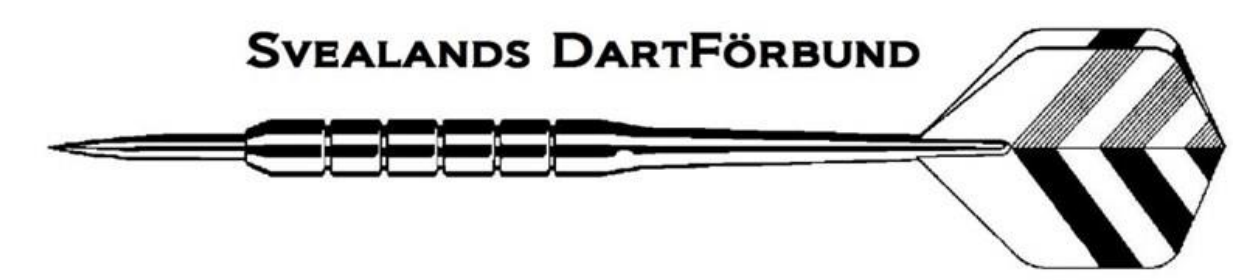

30. De utbytta spelarna markesas med att namnet blir markerat i Rött, när du är klar tryck på Finalize the order:

Singles6 B-A (Borta) (501, 13 Rounds, First to 3 Legs)

Marcus Bertilsson

Singles7 C-D (Hemma) (501, 13 Rounds, First to 3 Legs)

## Mikael Edlund

Singles8 D-C (Borta) (501, 13 Rounds, First to 3 Legs)

## Johan Karlsson

Doubles1 AB-AB (Hemma) (501, 13 Rounds, First to 3 Legs)

Marcus Bertilsson

Lennart Holmgren

Singles9 C-B (Borta) (501, 13 Rounds, First to 3 Legs)

## Lennart Holmgren

Singles10 D-A (Hemma) (501, 13 Rounds, First to 3 Legs)

Marcus Bertilsson

Singles11 A-C (Borta) (501, 13 Rounds, Firsto 3 Legs)

## Johan Karlsson

Singles12 B-D (Hemma) (501, 13 Rounds, First 3 Legs)

## Mikael Edlund

Singles13 C-A (Borta) (501, 13 Rounds, First to 3 Leg

Marcus Bertilsson

Singles14 D-B (Hemma) (501, 13 Rounds, First to 2 Legs

Finalize the order

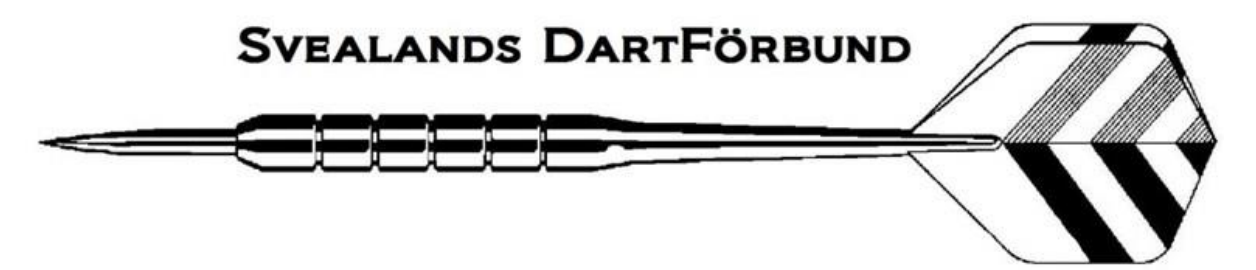

31. När matchen är slut kommer ett liknande meddelande upp:

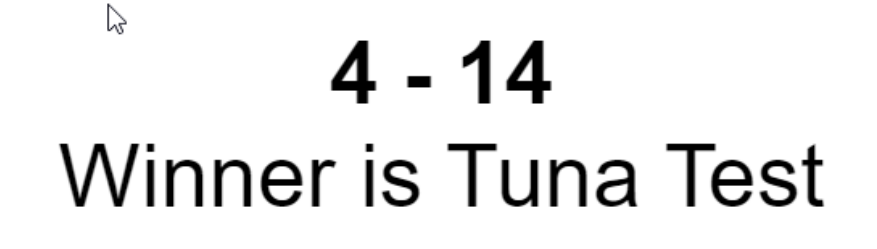

# OK

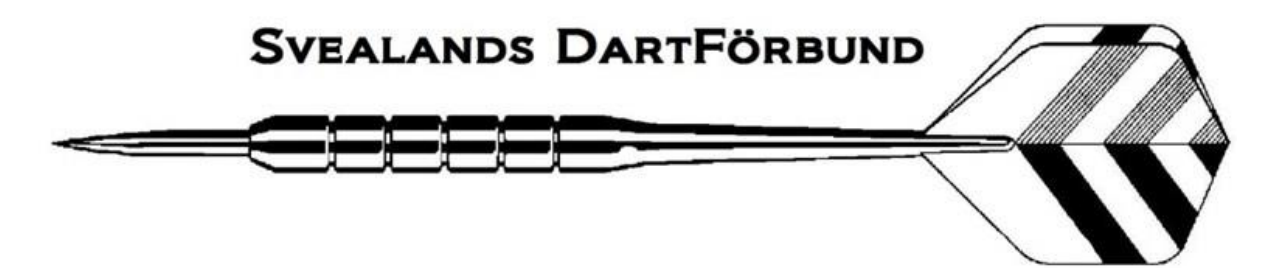